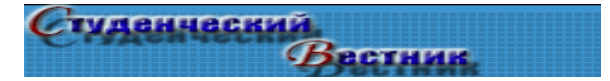

# ТЕХНОЛОГИЯ ПРОВЕДЕНИЯ ИССЛЕДОВАНИЙ С РАСПРЕДЕЛЕННЫМИ ВЫЧИСЛЕНИЯМИ<sup>1</sup>

## А.А. Ковалевич, А.И. Якимов

Аннотация. В статье представлены основные шаги при проведении исследований с распределенными вычислениями с использованием MPI и его реализацией MPICH.

Ключевые слова: распределенные вычисления, хост, домен, локальная вычислительная сеть, интерфейс передачи сообщений, Microsoft Visual Studio .NET 2003, MPI, MPICH, MPIEXEC.

## 1. Введение

При исследовании реальных имитационных моделей, которые в большинстве своем являются достаточно трудоемкими, является целесообразным использование распределенных вычислений, которые позволяют существенно сократить время имитационного эксперимента [1].

Существует несколько технологий, позволяющих организовать распределенные вычисления. Одной из популярнейших технологий для языка С++ является Интерфейс передачи сообщений (Message Passing Interface). В данной статье показывается технология организации распределенных вычислений с использованием интерфейса MPI и его реализацией MPICH для Microsoft Visual Studio .NET 2003.

## 2. НАСТРОЙКИ MICROSOFT VISUAL STUDIO .NET 2003 ДЛЯ РАБОТЫ С МРІСН2

Чтобы создать новый проект с MPICH [2], после того, как уже инсталлирован MPICH2, необходимо выполнить следующие действия:

1.Открыть Microsoft Visual Studio .NET 2003.

2. Создать новый проект с любым желаемым именем и в любой директории. Самым простым проектом является консольное приложение Win32 без файлов в нем.

3. Закончить работу мастера по установке нового проекта.

4. Перейти на Project->Properties, чтобы вызвать диалоговое окно настройки параметров нового проекта.

5. Установить параметры для использования многопоточных (multithreaded) библиотек. Установить указатели Debug и Release режимов.

6. Установить include путь для всех целевых конфигураций: C:\Program Files\MPICH2\include.

7. Установить lib путь для всех целевых конфигураций: C:\Program Files\MPICH2\lib.

8. Добавить mpich2.lib для всех целевых конфигураций.

9. Закрыть диалоговое окно установки проекта.

После выполнения этого шага можно добавлять код с использованием вызовов

<sup>&</sup>lt;sup>1</sup> Работа выполнена по совместному белорусско-российскому проекту Ф08Р-231 при финансовой поддержке Белорусского республиканского фонда фундаментальных исследований

функций из интерфейса MPI.

#### 3. ЗАПУСК ПРОГРАММ С ПОМОЩЬЮ МРІЕХЕС

1. Запускаем wmpiregister.exe, который находится каталоге bin в директории, куда был установлен mpich2-1.0.5p2-win32-ia32.

2. В появившемся окне вводим логин и пароль своей учетной записи в ОС.

3. Нажимаем Register. Появляется информация о том, что логин и пароль был занесён в реестр: Password encrypted into the Registry (см. рисунок 1).

| MPIEXEC -regi                                                                                                    | ster wrapper 📃 🗖 🔀 |  |  |  |
|----------------------------------------------------------------------------------------------------|--------------------|--|--|--|
| Use this tool to encrypt an account and<br>password to be used by mpiexec to launch<br>mpich2 jobs.                      |                    |  |  |  |
| The account provided must be a valid user<br>account available on all the nodes that will<br>participate in mpich2 jobs. |                    |  |  |  |
| Example:<br>mydomain\myaccount<br>or myaccount                                                                           |                    |  |  |  |
| Account:                                                                                                    | E-lib\Администрат  |  |  |  |
| password                                                                                                    | *****              |  |  |  |
| Click register to save the credentials and<br>Remove to delete the credentials for the<br>current user.                  |                    |  |  |  |
| Register Re                                                                                                    | move OK Cancel     |  |  |  |
|                                                                                                    |                    |  |  |  |
|                                                                                                    |                    |  |  |  |
| J                                                                                                    |                    |  |  |  |

*Рис. 1.* Интерфейс программы для ввода имени пользователя и пароля, от имени которого будут запускаться вычисления на хостах, использующихся для распределенных вычислений

4. Теперь нажимаем Ok.

5. Запускаем wmpiconfig.exe, чтобы убедиться, что нужные хосты доступны.

6. Выбираем в меню Domain необходимый домен и нажимаем на кнопку Get Hosts.

7. Затем выбираем Scan Hosts для того, чтобы узнать, на каких хостах установлен МРІСН (см. рисунок 2).

| 🖬 MPICH2 Configurable Settings 📃 🗖 🔀     |                                          |              |                       |   |  |  |
|------------------------------------------|------------------------------------------|--------------|-----------------------|---|--|--|
| Domain:                                  | Host: A405-11                            |              |                       | _ |  |  |
| E-LIB _ phrase = behappy                 |                                          | Get Settings |                       |   |  |  |
| Get <u>H</u> osts +                      | Cottings                                 | Default      |                       |   |  |  |
| Scan Hosts click                         |                                          | Derault      | Available options     | - |  |  |
| Scan for Versions                        |                                          | 2:3          | 04[:05] idle, below,  |   |  |  |
| Hosts Versic                             |                                          | unlimited    | max number of bytes   |   |  |  |
| A405-1<br>A405-11                        | Channel                                  | sock         | sock,mt,ssm,essm,sh   |   |  |  |
| A405-12<br>A405-13 1.0.5<br>A405-2 1.0.5 |                                          | no           | yes,no                |   |  |  |
| A405-3 1.0.5<br>A405-4                   |                                          |              | path to search for us |   |  |  |
| A405-5 1.0.5<br>A405-6 1.0.5             |                                          |              |                       |   |  |  |
| A405-7 1.0.5<br>A405-8<br>A405-A         | ☐ log<br>☐<br>☐ delegate                 | no           | yes,no                |   |  |  |
| E-LIBRARY                                |                                          | no           | yes,no                |   |  |  |
|                                          |                                          | no           | yes,no                |   |  |  |
|                                          | │ internode_channel<br>│ □<br>│ □ phrase | ssm          | sock,mt,ssm,essm,ib   | ~ |  |  |
| <           >                            | ^ Apply All                              | Apply        | OK <u>C</u> ance      |   |  |  |

*Рис.* 2. Интерфейс программы для настройки хостов, использующихся для распределенных вычислений

8. Хосты, помеченные зелёным цветом будут доступны, а хосты, помеченные серым цветом – не доступны.

9. Запуская тестовый редактор, в котором создадим файл, который далее будет использоваться как файл с параметрами для запуска приложений.

10. В файле можно указать следующие параметры:

- командная строка при запуске приложения:

exe experimenter.exe wdoptimizer test121.xml op121.xml;

- количество запускаемых процессов:

n = 6;

- очередность хостов, на которых будут запущены процессы:

hosts A405-2 A405-3 A405-5 A405-6 A405-7 A405-13.

Для запуска experimenter [1] этих параметров достаточно, но существуют еще и другие для более точной настройки.

11. Сохраняем файл.

12. Запускаем MPIEXEC, который находится в каталоге bin в директории, куда был установлен mpich2-1.0.5p2-win32-ia32 (см. рисунок 3).

| MPIEXEC wrapper             |                                                                                                    |                |           |
|-----------------------------|----------------------------------------------------------------------------------------------------|----------------|-----------|
| Application \\A405.7\M      | PI\experimenter.exe \\A405-7\MPI\\/DOptimizer.exe \\A405-7\MPI\experiment.xml \\A405-7\MPI\model.xml |                | •         |
| Number of processes         |                                                                                                    |                | 6 🛨       |
| Execute Break               | I run in an separate window                                                                          | Load Job       | Save Job  |
| Show Command                |                                                                                                    |                |           |
|                             |                                                                                                    |                |           |
|                             |                                                                                                    |                |           |
|                             |                                                                                                    |                |           |
|                             |                                                                                                    |                |           |
|                             |                                                                                                    |                |           |
|                             |                                                                                                    |                |           |
|                             |                                                                                                    |                |           |
|                             |                                                                                                    |                |           |
| more options                | □ prod                                                                                               | uce clog2 file | Jumpshot  |
| working directory           |                                                                                                    |                |           |
| hosts                       | ,<br>A405-2 A405-3 A405-5 A405-6 A405-7 A405-13                                                      |                | reset     |
| environment variables       |                                                                                                    |                |           |
| drive mappings              |                                                                                                    |                |           |
| channel                     |                                                                                                    | F              | default 💌 |
| extra mpiexec options       |                                                                                                    |                |           |
| C configuration file        |                                                                                                    |                |           |
| C mpich1 configuration file |                                                                                                    |                |           |
|                             |                                                                                                    |                |           |

*Рис. 3.* Интерфейс программы, использующейся для выполнения распределенных вычислений

13. Нажмём на кнопку Load Job и выберем сохраненный файл.

14. Запускаем процессы, нажав на кнопку Execute.

Также имеется возможность запуска программ, использующих распределенные вычисления из командной строки, так как в используемой реализации интерфейса существуют также консольные версии программ для ввода имени пользователя и пароля; настройки хостов, использующихся для распределенных вычислений, и программы для запуска приложений.

Программные средства, необходимые для использования MPICH: MPICH 2.0(mpich2-1.0.5p2-win32-ia32); .NetFramework 2.0; Windows Installer 3.0 (WindowsInstaller-KB893803-v2-x86.exe)

#### 4. Заключение

Представленная технология проведения исследований с использованием распределенных вычислений позволяет эффективно организовывать распределенные вычисления для локальных вычислительных сетей с использованием интерфейса MPI и его реализацией MPICH для Microsoft Visual Studio .NET 2003.

#### Литература

1. **Якимов, А. И.** Модернизация программно-технологического комплекса имитации сложных систем BelSim для организации распределенных вычислений / А. И. Якимов // Информатика. - 2008. - №2.- С. 137-142.

2. Шпаковский, Г.И. Программирование многопроцессорных систем в стандарте MPI / Г.И. Шпаковский, Н.В. Серикова. – Минск: БГУ, 2002. – 323 с.

Ковалевич Александр Александрович Магистрант кафедры Автоматизированные системы управления Белорусско-Российский университет, г. Могилев Тел.: +375(029)745-99-08 Е-mail: <u>kavalevich@tut.by</u> Якимов Анатолий Иванович Доцент кафедры Автоматизированные системы управления Белорусско-Российский университет, г. Могилев Тел.: +375(222) 25-24-47 Е-mail: <u>ykm@tut.by</u>